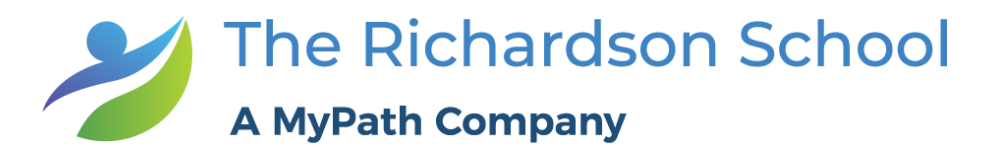

## How to Join my Zoom Session with my Teachers

- 1. Are you joining my computer or smartphone?
  - a. Smart Phone: Download the Zoom App.
  - b. Computer: Go to <u>www.zoom.us</u>
- 2. Click in the upper right hand corner "JOIN A MEETING"

| Sideo Conferencing, Web Confer X +                                              |                                                            |
|---------------------------------------------------------------------------------|------------------------------------------------------------|
| ← → C △                                                                         |                                                            |
| ZOOM SOLUTIONS + PLANS & PRICING CONTACT SALES                                  | JOIN A MEETING HOST A MEETING + SIGN IN SIGN UP, IT'S FREE |
| You're doing big things<br>The #1 video communications solution is here to help |                                                            |

3. Enter the 9-10 digit Meeting ID provided by your teacher XXX-XXX-XXXX, and enter it in the Meeting ID Box.

| × +           |                 |               |                                     |                  |                  |                |             |          |
|---------------|-----------------|---------------|-------------------------------------|------------------|------------------|----------------|-------------|----------|
| us/join       |                 |               |                                     |                  |                  |                |             |          |
|               |                 |               |                                     |                  | REQUEST A DEMO   | 1.888.799.9666 | RESOURCES 🗸 | SUPPORT  |
|               | PLANS & PRICING | CONTACT SALES |                                     | JOIN A MEETING   | HOST A MEETING 🗸 | SIGN IN        | SIGN UP, IT | T'S FREE |
|               |                 |               |                                     |                  |                  |                |             |          |
|               |                 |               | Join a Meetir                       | ng               |                  |                |             |          |
|               |                 |               | Meeting ID or Personal Li           | nk Name          |                  |                |             |          |
|               |                 |               | Join                                |                  |                  |                |             |          |
|               |                 |               |                                     |                  |                  |                |             |          |
|               |                 |               | Join a meeting from an H.323/SIP ro | pom system       |                  |                |             |          |
| When you type | in the M        | eeting II     | D, you do not nee                   | ed to put in the | hyphen           | s.             | Join a N    | Meeting  |
|               |                 |               |                                     |                  |                  |                | 560 01      | 15 8291  |
|               |                 |               |                                     |                  |                  |                | Je          | oin      |
|               |                 |               |                                     |                  |                  |                |             |          |

4. Multiple boxes will open and then it will ask you select 'Join with Computer Audio', please select this option, then you will see box with multiple pictures, move your mouse over and click on the camera. This will remove this box and allow you to see your teacher.

| Zoom Meeting ID: 560-0 | 015-8291                               |                                                    | - |        | ×     |
|------------------------|----------------------------------------|----------------------------------------------------|---|--------|-------|
| <b>(1)</b>             |                                        | Talking:                                           |   |        |       |
|                        | Meeting Topic:                         | Jennifer Tracey's Personal Meeting Room            |   |        |       |
|                        | Host:                                  | Jennifer Tracey                                    |   |        |       |
|                        | Invitation URL:                        | https://zoom.us/j/5600158291                       |   |        |       |
|                        |                                        | Copy URL                                           |   |        |       |
|                        | Participant ID:                        | 44                                                 |   |        |       |
|                        | Join Audio<br>Computer Audio Connected | Share Invite Others                                |   |        |       |
| Mute Start Video       | ^                                      | La La invite Manage Participants Share Chat Record |   | End Me | eting |

5. You will then see your teacher and can talk and interact as if you were standing in front of one another.

We look forward to virtually seeing and talking with you soon.